## ¿Qué puedo hacer en Mi Perfil?

# 

### **MUTUA BALEAR**

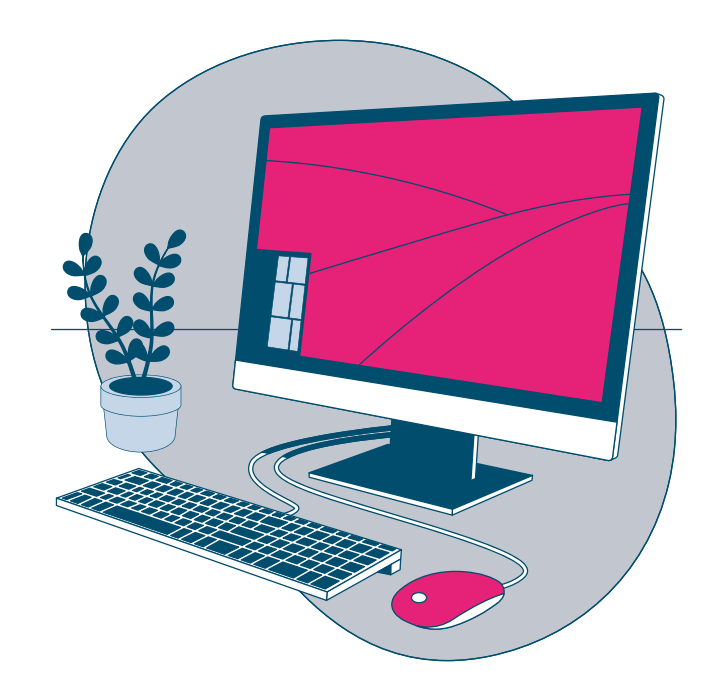

Pulsando sobre el nombre de usuario en el menú lateral, justo debajo del logo, o a través de la opción de menú "Mi Perfil", accederás a tu perfil de usuario.

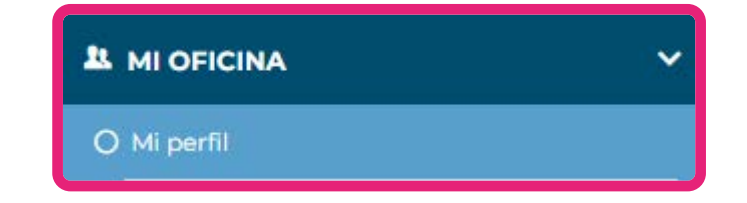

## MUTUA BALEAR

#### Aquí, podrás gestionar tu información:

| Mi perfil                                                                                                    |                                                                                        |  | Guardar Cancelar |   |
|----------------------------------------------------------------------------------------------------|----------------------------------------------------------------------------------------|--|------------------|---|
| lombre:                                                                                                    | Francisca Martínez                                                                     |  |                  |   |
| rreo de regeneración de contraseña 🚯 :                                                                                                    | fmartinez78@mutuabalear.es                                                             |  |                  |   |
| rreo electrónico de notificaciones:                                                                                                    | fmartinez78@mutuabalear.es                                                             |  |                  |   |
| éfono móvil:                                                                                                    | fmartinez78@mutuabalear.es                                                             |  |                  |   |
| cha Nacimiento:                                                                                                    | 25-02-1978                                                                             |  |                  |   |
| mero Afiliación S.S.:                                                                                                    | 07 12345678 40                                                                         |  |                  |   |
| ha Alta:                                                                                                    | 17-05-2023                                                                             |  |                  |   |
| <ol> <li>Ver y modificar el n<br/>recibes las notificac</li> <li>Ver y modificar tu f</li> <li>Ver y modificar tu r<br/>Seguridad Social.</li> </ol> | úmero de móvil en el que<br>iones.<br>echa de nacimiento.<br>número de afiliación a la |  |                  |   |
|                                                                                                    |                                                                                        |  |                  | 2 |

## **MUTUA BALEAR**

#### En el apartado "Seguridad", podrás:

| En el apartado "                                                                                                   | Seguridad", podrás:                                                                                     | MUTUA BALE                           |
|----------------------------------------------------------------------------------------------------|----------------------------------------------------------------------------------------------------|--------------------------------------|
| SEGURIDAD                                                                                                    |                                                                                                    |                                      |
| Contraseña:                                                                                                    | ****** Cambiar Contraseña                                                                               |                                      |
| Autorizo la conse                                                                                                  | rvación de mi DNI/NIE para facilitar la tramitación de                                                  | e futuras solicitudes: 📄 🗸 Autorizar |
| Doble factor de a                                                                                                  | utenticación activo 🕕 : 🛛 🔽 🗸 Activar                                                                   |                                      |
| <ol> <li>Cambiar tu conse</li> <li>Dar tu conse</li> <li>"conservar tu<br/>automáticam<br/>prestaciones</li> </ol> | ntimiento o revocar la opción<br>J DNI/NIE para que se adjunte<br>Iente" para tus nuevas solicitudes de | Contraseña                           |
| <ol> <li>3. Activar o autenticación cuenta. Te ractivado.</li> </ol>                                               | desactivar el doble factor de<br>1 para aumentar la seguridad de tu<br>ecomendamos tenerlo siempre      | * * * * *<br>Aceptar                 |
|                                                                                                    |                                                                                                    |                                      |

## MUTUA BALEAR

En el apartado "Domicilio" podrás actualizar tu dirección física.

| rovincia:   | Baleares          | * | Municipio:     | PALMA DE MALLORCA | * |      |
|-------------|-------------------|---|----------------|-------------------|---|------|
| ocalidad:   | Palma             |   | Código Postal: | 07015             |   |      |
| ia Pública: | BARRIADA V Calle: |   | Hyrule         |                   |   |      |
| lúmero :    | 25 Bloque :       |   | Escalera:      | Piso: Puerta:     |   | 1000 |

En el apartado "**Mis documentos**" podrás volver a descargar las condiciones de uso de **Tu Oficina Virtual.** 

| MIS DOCUMENTOS Nombre: Condiciones de Uso CondicionesDeUsoOficinaVirtual.pdf |  |
|------------------------------------------------------------------------------|--|
|                                                                              |  |
|                                                                              |  |

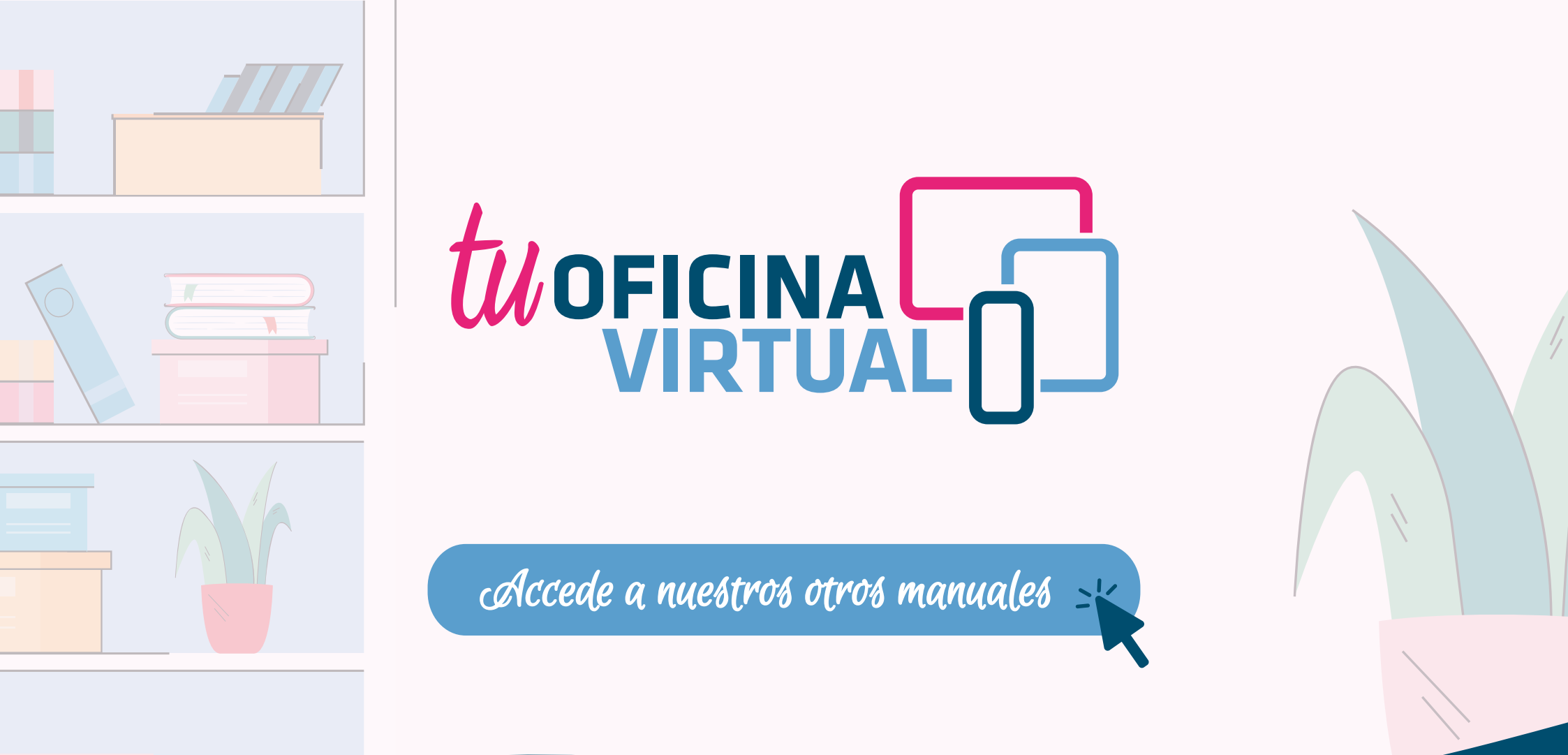

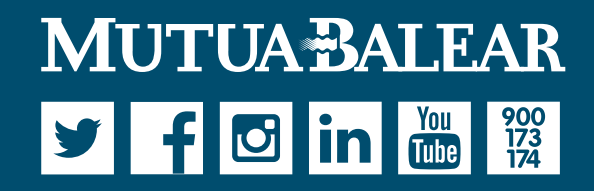

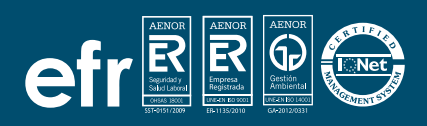

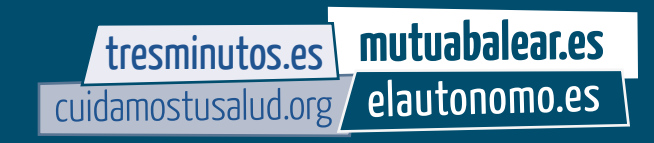